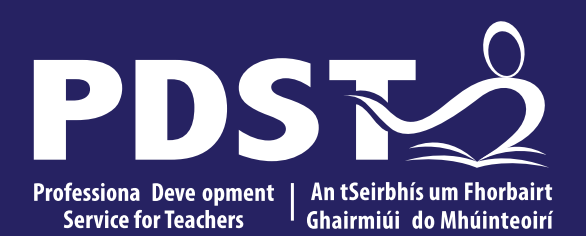

An Roinn Oideachais Department of Education

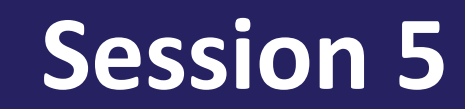

Introduction to CSS

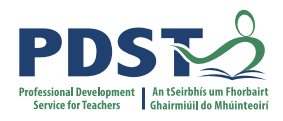

What is CSS?

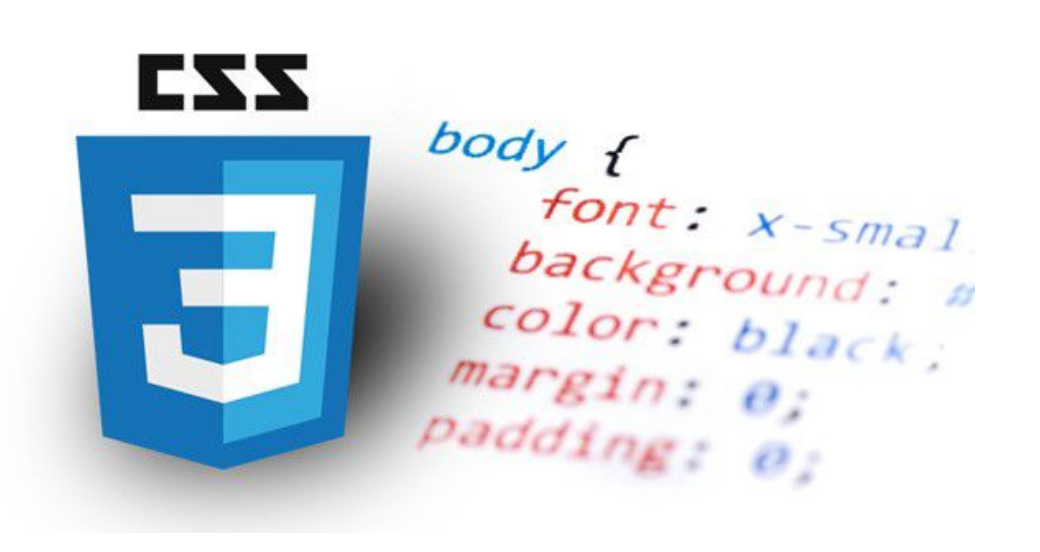

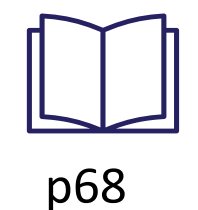

CSS describes how HTML elements should be displayed.

CSS stands for Cascading Style Sheets.

CSS describes how HTML elements are to be displayed on screen, paper, or in other media.

CSS saves a lot of work. It can control the colour, typography and layout of multiple web pages all at once.

External stylesheets are stored in CSS files.

# **Understanding CSS**

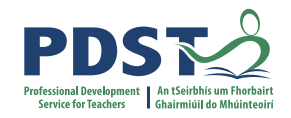

#### Imagine there is an invisible box around every element

#### **Two types of elements - block and inline**

#### The Cottage Garden

The *cottage garden* is a distinct style of garden that uses an informal design, dense plantings, and a mixture of ornamental and edible plants.

The Cottage Garden originated in England and its history can be traced back for centuries, although they were re-invented in 1870's England, when stylized versions were formed as a reaction to the more structured and rigorously maintained English estate gardens.

The earliest cottage gardens were more practical than their modern descendants, with an emphasis on vegetables and herbs, along with some fruit trees.

# The Cottage Garden The cottage garden is a distinct style of garden that uses an informal design, dense plantings, and a mixture of ornamental and edible plants. The Cottage Garden originated in England and its history can be traced back for centuries, although they were re-invented in 1870's England, when stylized versions were formed as a reaction to the more structured and rigorously maintained English estate gardens

The earliest cottage gardens were more practical than their modern descendants, with an emphasis on vegetables and herbs, along with some fruit trees.

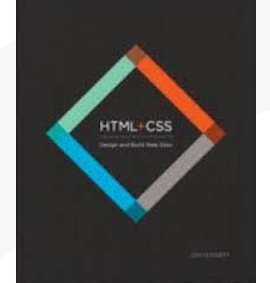

"On the right hand side, you can see the same HTML page, but I have added outlines to each of the elements so that you can see how CSS will treat each element as if it lives inside its own box." Jon Duckett

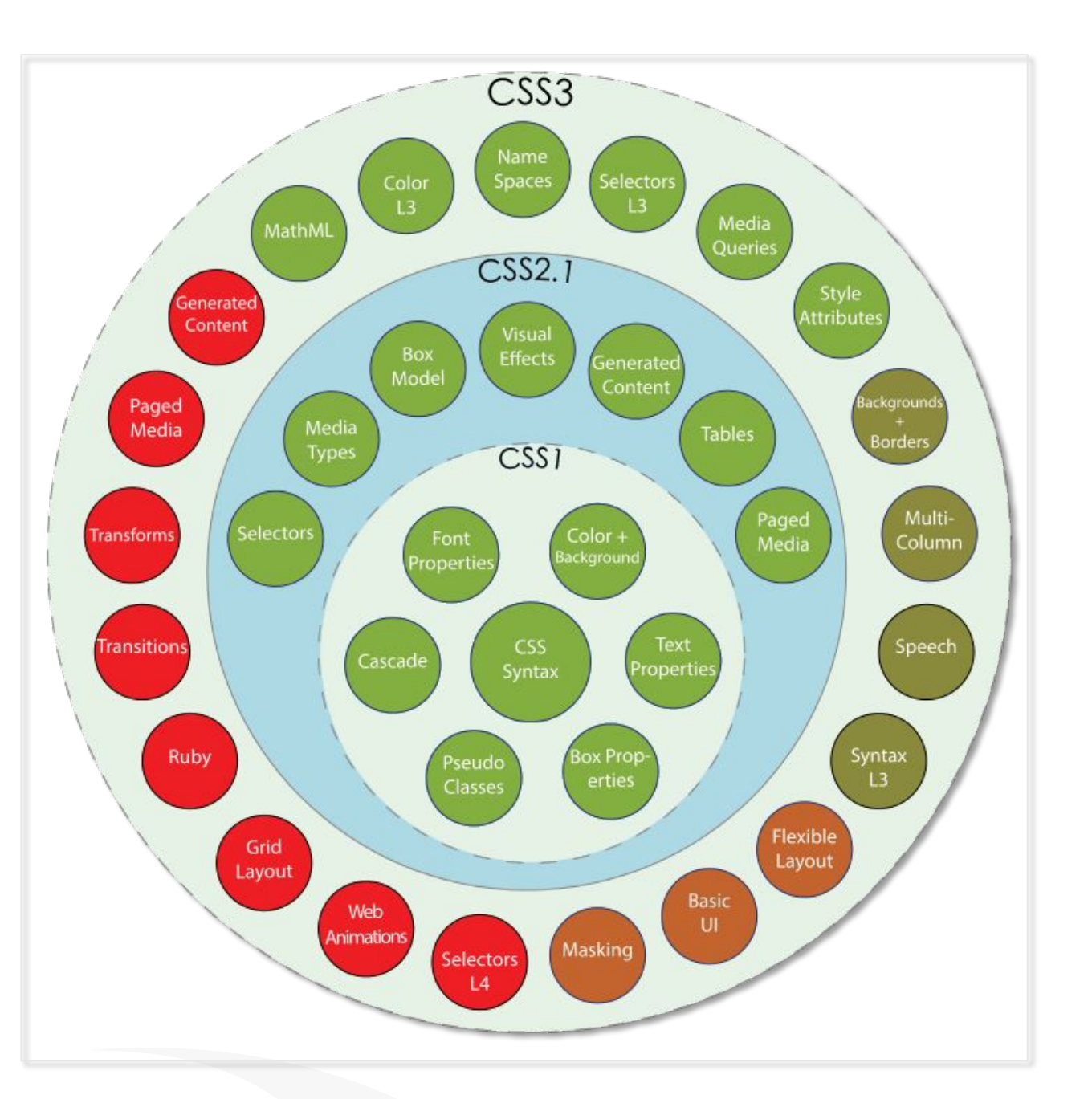

**History** 

#### Professional Development Service for Teachers

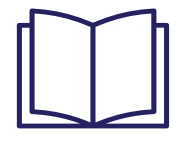

p69

https://goo.gl/2cwT1I

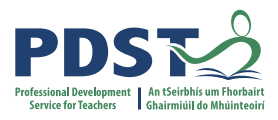

# Example

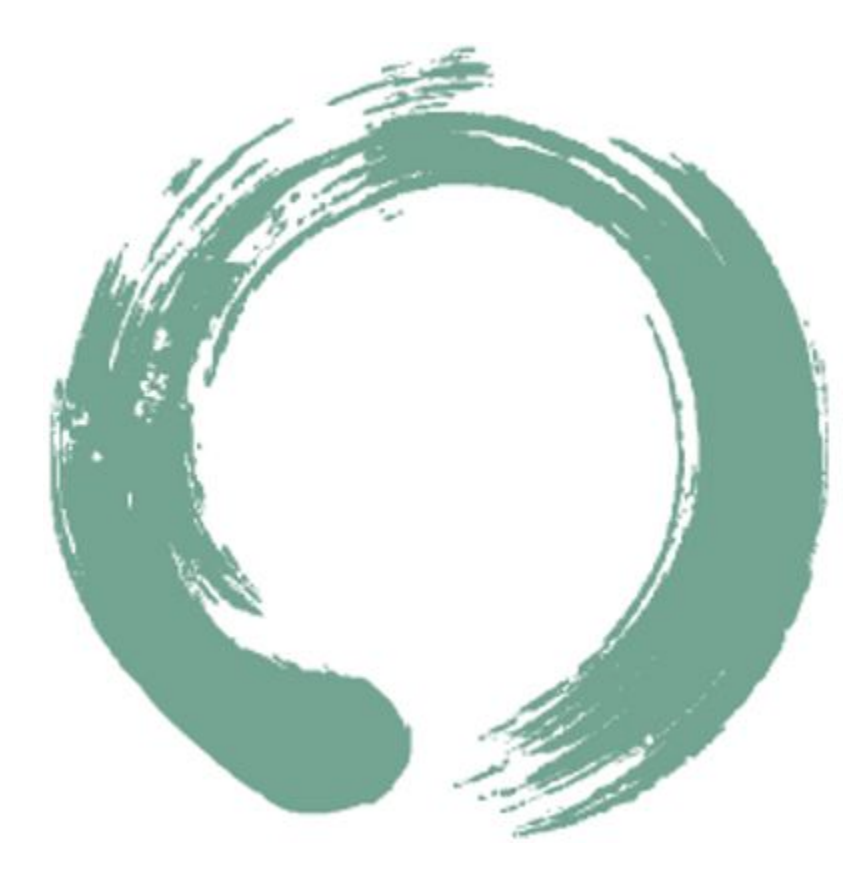

http://www.csszengarden.com/

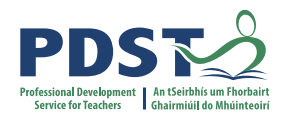

# **Hello World!**

This is my first CSS example

- First list item
- Second List item

# Example

<!DOCTYPE html>

```
<html>
 <head>
   <meta charset="utf-8">
   <meta name="viewport" content="width=device-width">
   <title>My CSS experiment</title>
 </head>
 <body>
   <h1>Hello World!</h1>
   This is my first CSS example
   <11)
     First list item
     Second List item
   </body>
</html>
```

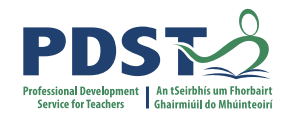

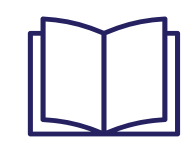

#### Example

h1 {

```
color: blue;
background-color: yellow;
border: 1px solid black;
```

```
p {
   color: red;
}
```

# Hello World!

#### This is my first CSS example

- First list item
- Second List item

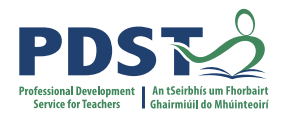

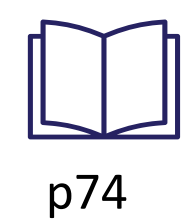

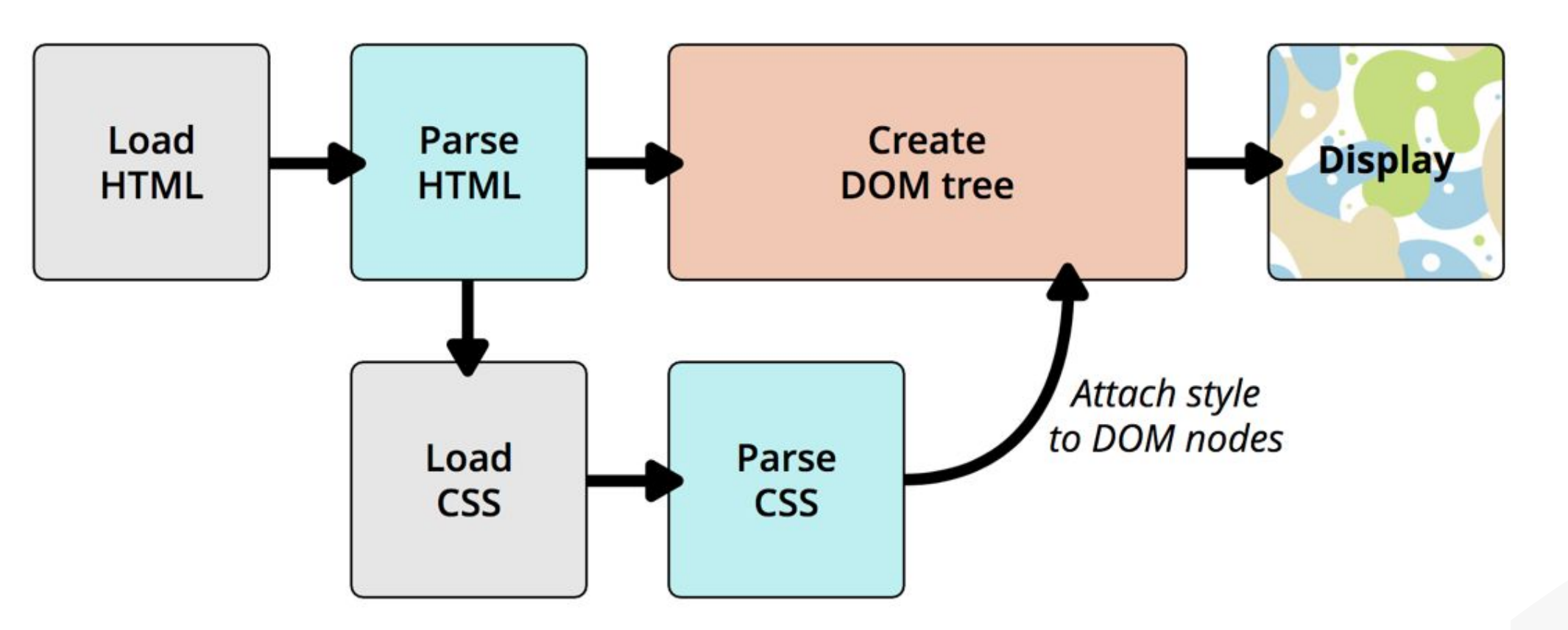

# How does CSS work?

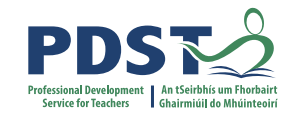

# How to apply your CSS to your HTML

index.html

```
Method 1: External stylesheet
```

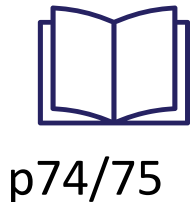

```
style.css
```

```
<!DOCTYPE html>
<html>
 <head>
   <meta charset="utf-8">
   <meta name="viewport" content="width=device-width">
   <title>My CSS experiment</title>
   <link href="style.css" rel="stylesheet" type="text/css" />
 </head>
 <body>
   <h1>Hello World!</h1>
   This is my first CSS example
   <11]>
     First list item
     Second List item
   </body>
</html>
```

```
h1 {
   color: blue;
   background-color: yellow;
   border: 1px solid black;
}
p {
   color: red;
}
```

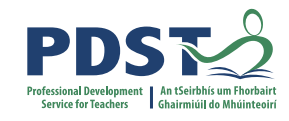

# How to apply your CSS to your HTML

#### Method 2: Internal (embedded) styles

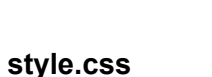

background-color: yellow;

border: 1px solid black;

h1 {

р

color: blue;

color: red;

#### index.html

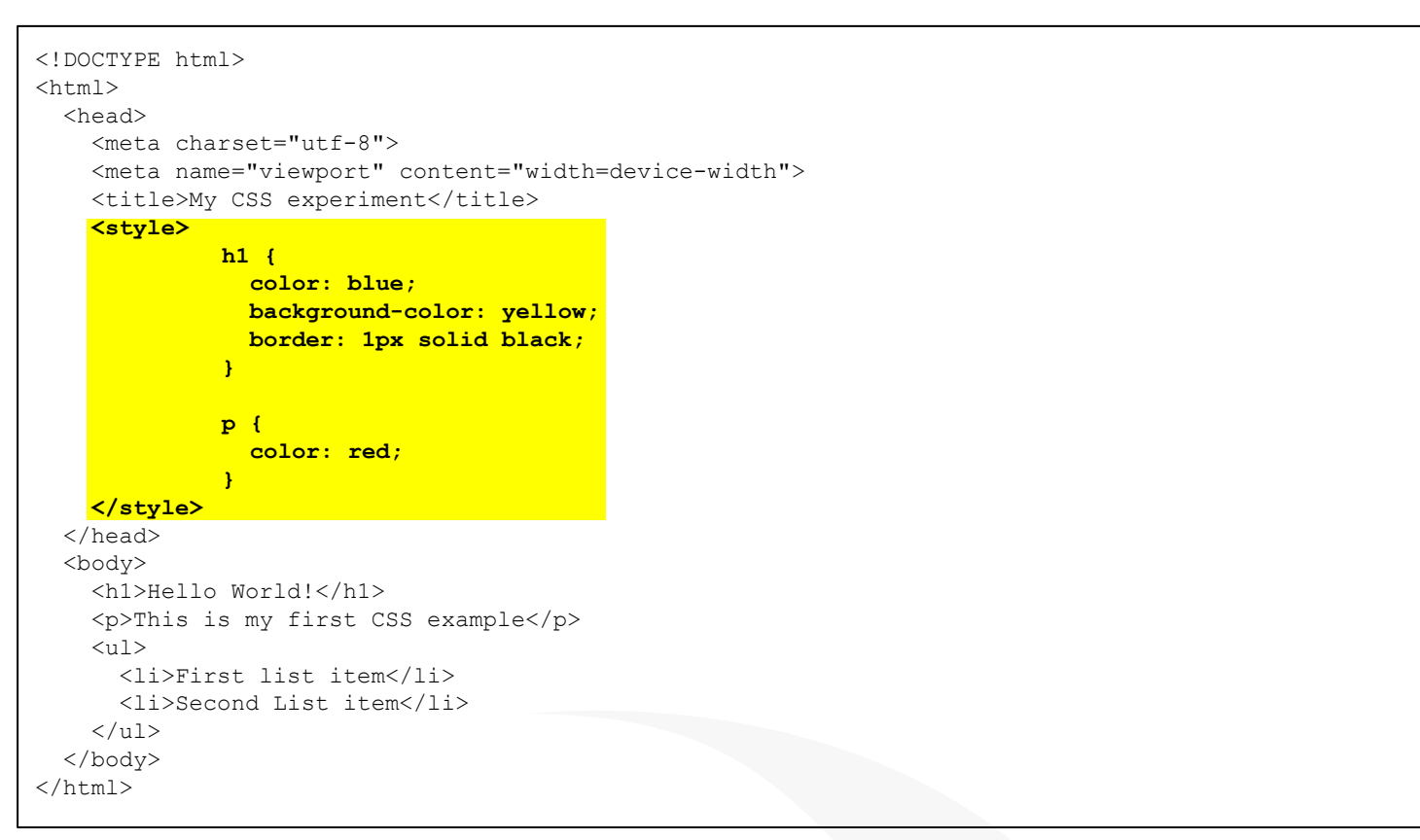

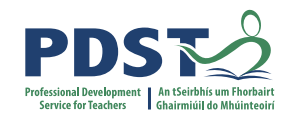

# **Exercise 1**

Change the code so that the list items appear in green (as shown)

| Hello World!                                                  | <b></b>     | Hello World!                                                  |
|---------------------------------------------------------------|-------------|---------------------------------------------------------------|
| This is my first CSS example                                  | <br>–ੳ Fork | This is my first CSS example                                  |
| <ul> <li>First list item</li> <li>Second List item</li> </ul> |             | <ul> <li>First list item</li> <li>Second List item</li> </ul> |

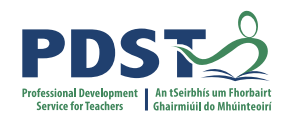

#### **CSS Syntax**

- Style sheets are composed of style rules that describe the styling to be applied.
- The rules tell the browser how to display the content of specified elements.
- Each rule has two parts: a selector and a declaration(s).
- Each declaration has two parts: a property and a value.

selector {
 property-1: value for property-1;
 property-2: value for property-2;
 ...

property-N: value for property-N;

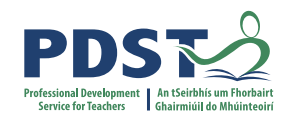

# **CSS Syntax (examples)**

- Style sheets are composed of style rules that describe the styling to be applied.
- The rules tell the browser how to display the content of specified elements.
- Each rule has two parts: a selector and a declaration(s).
- Each declaration has two parts: a property and a value.

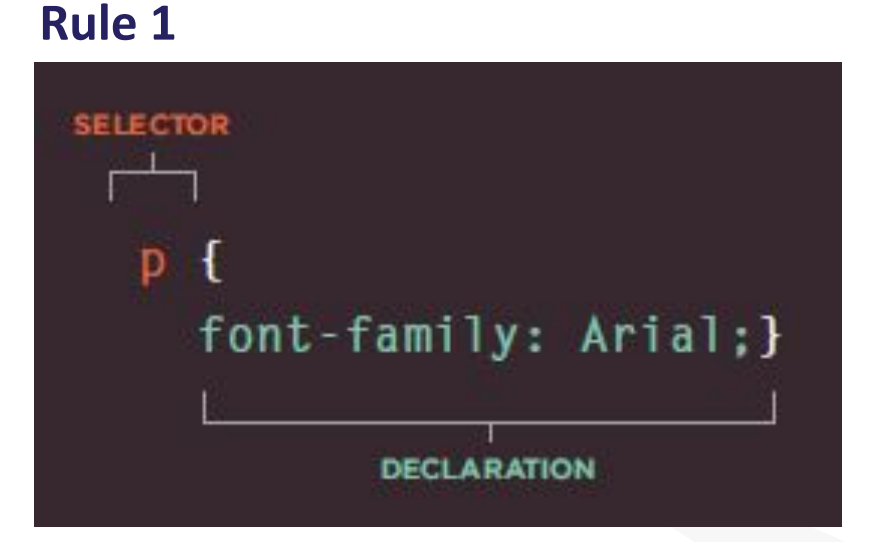

#### Rule 2

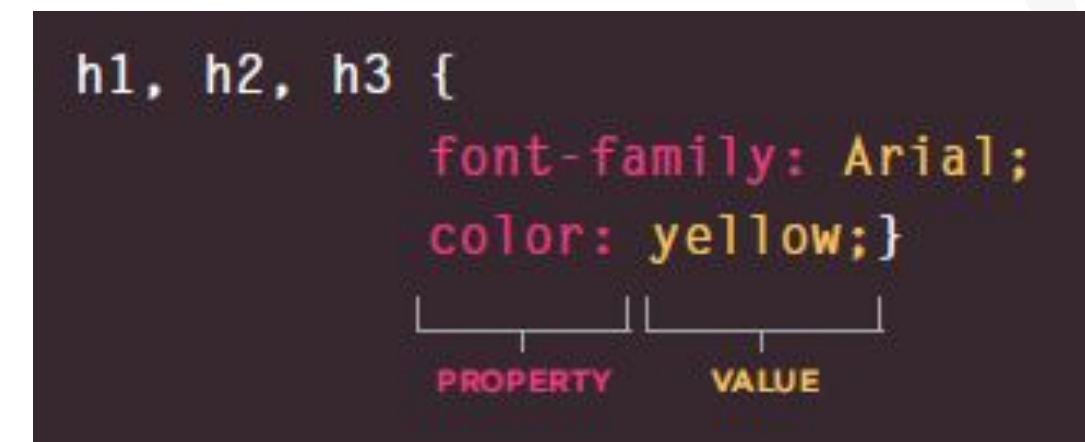

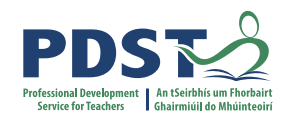

# **CSS Syntax (questions)**

- 1. Identify the selector in each of the two rules shown below.
- 2. How many declarations does each rule have?
- 3. What are the properties and their associated values?
- 4. What does each rule do?

#### Rule 1

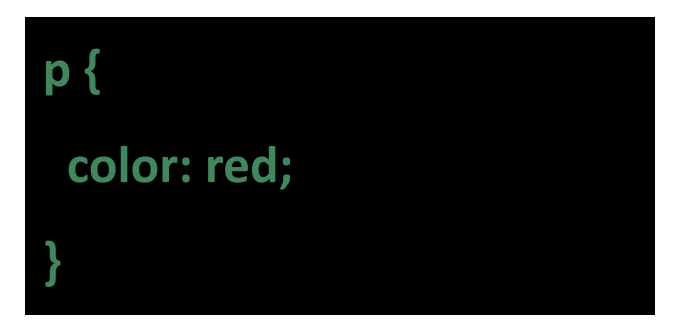

#### Rule 2

#### h1 {

color: blue;

background-color: yellow;

border: 1px solid black;

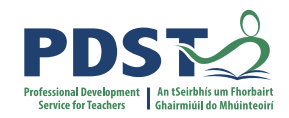

#### **CSS Syntax - recap**

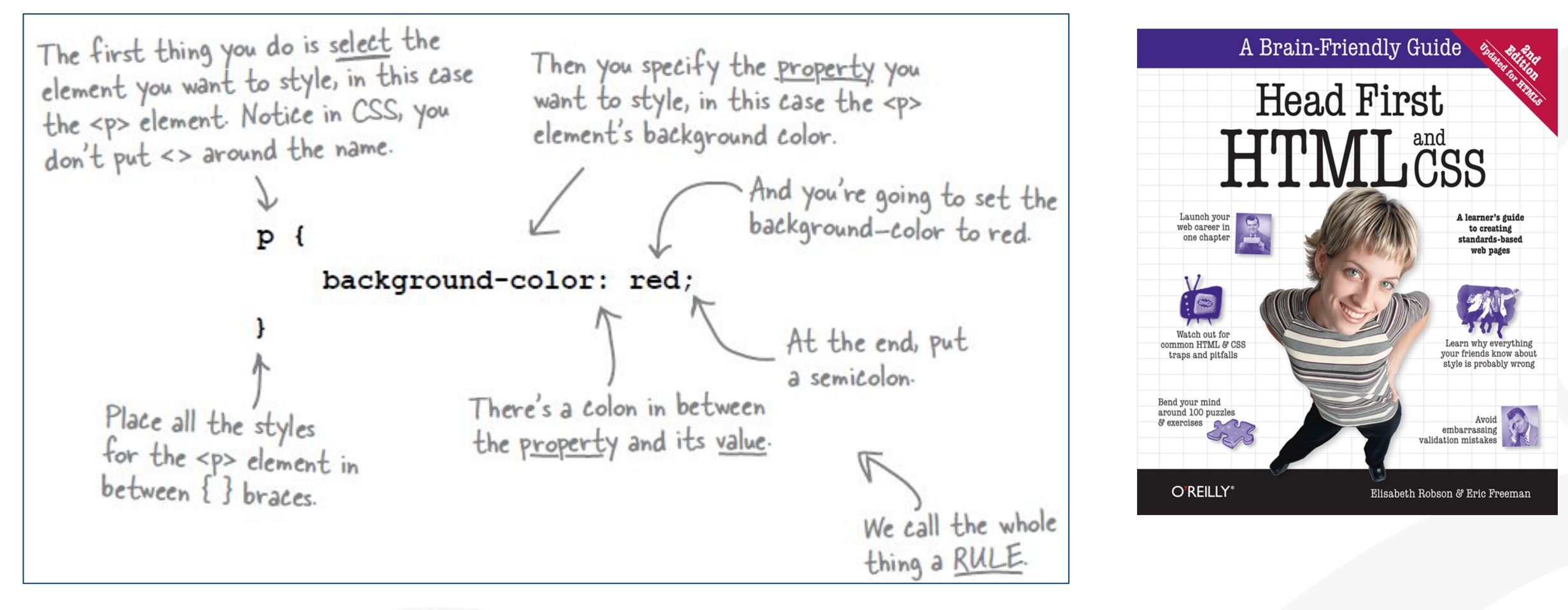

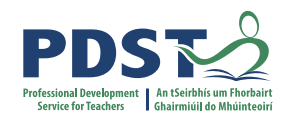

## **CSS Syntax - common properties**

#### Typography

font-size

font-weight

font-family

#### Colours

color

background-color

#### Positioning

position

width, height

line-height

text-align

margin

padding

border

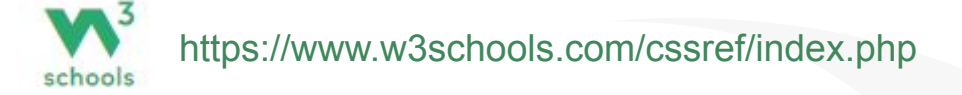

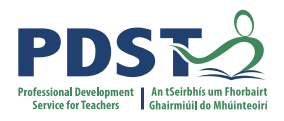

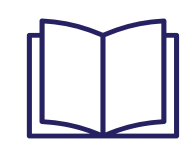

#### **CSS Syntax - selectors**

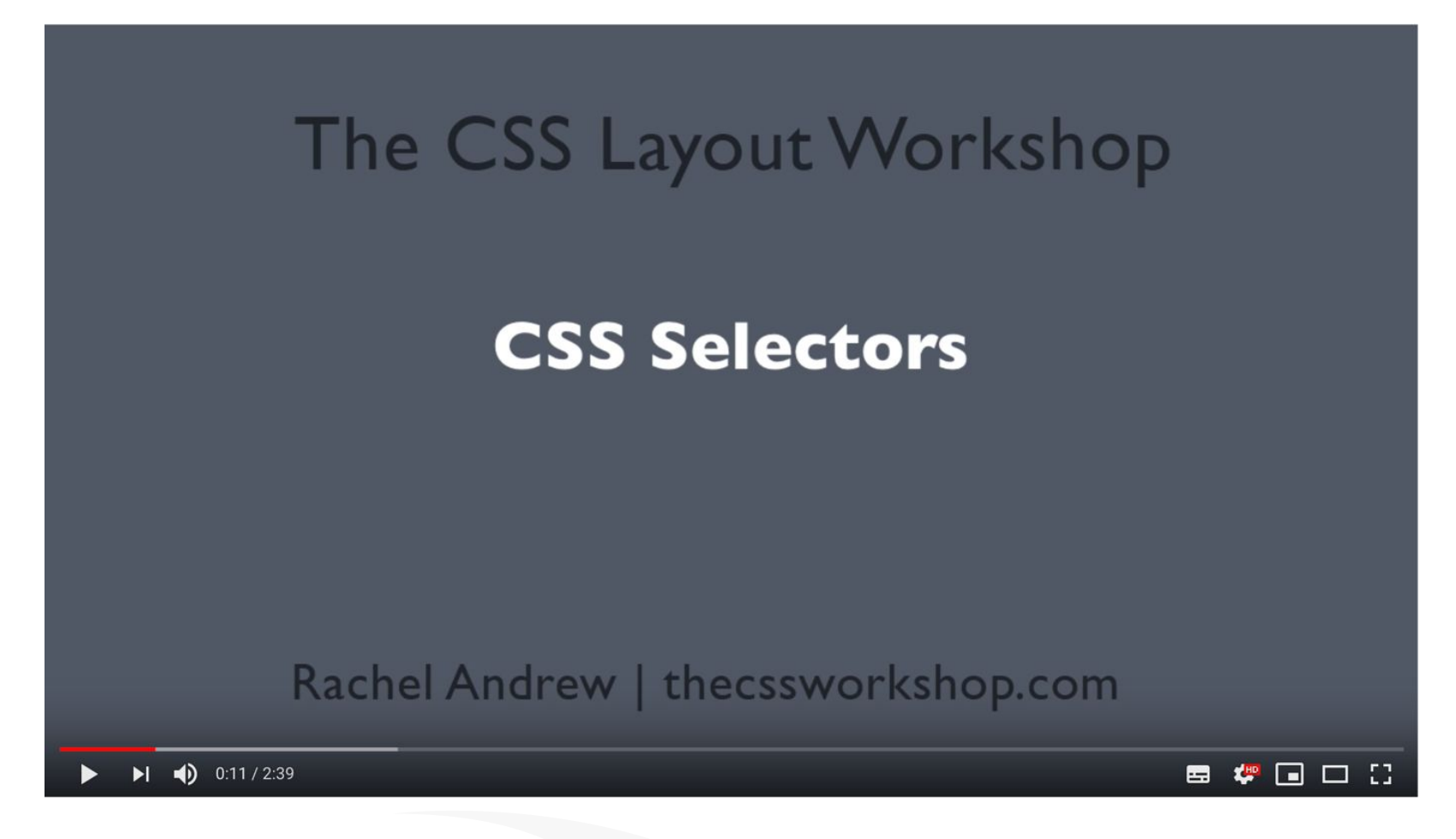

CSS Selectors Video - https://youtu.be/viJJoo8uJuY

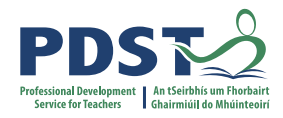

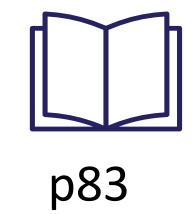

# **CSS Syntax - selectors**

| TYPE SELECTOR  | Matches element names                                                                                                    | <pre>h1, h2, h3 [] Targets the <h1>, <h2> and <h3> elements</h3></h2></h1></pre>                                                                             |  |
|----------------|----------------------------------------------------------------------------------------------------|----------------------------------------------------------------------------------------------------|--|
| CLASS SELECTOR | Matches an element whose<br>class attribute has a value that<br>matches the one specified after<br>the period (or full stop) symbol | <pre>.note {} Targets any element whose class attribute has a value of note p.note {} Targets only  elements whose class attribute has a value of note</pre> |  |
| ID SELECTOR    | Matches an element whose<br>id attribute has a value that<br>matches the one specified after<br>the pound or hash symbol            | <pre>#introduction {} Targets the element whose id attribute has a value of introduction</pre>                                                               |  |

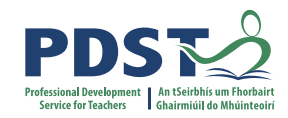

#### **CSS Type Selectors**

#### TYPE SELECTOR

Matches element names

h1, h2, h3 {}
Targets the <h1>, <h2> and <h3>
elements

p {
 text-align: center;
 color: red;

```
body {
    color: white;
    background-color: orchid;
}
```

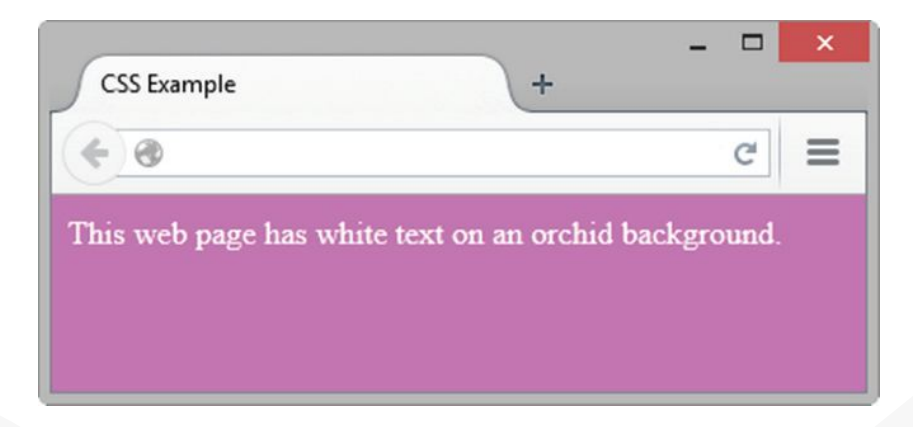

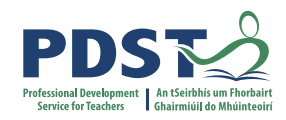

#### **CSS Class selectors**

|                       | *************************************** |                                                                                                    |                                                                                                    |  |
|-----------------------|-----------------------------------------|----------------------------------------------------------------------------------------------------|----------------------------------------------------------------------------------------------------|--|
| <u>SS</u>             | CLASS SELECTOR                          | Matches an element whose<br>class attribute has a value that<br>matches the one specified after<br>the period (or full stop) symbol | <pre>.note [] Targets any element whose class attribute has a value of note p.note {} Targets only  elements whose class attribute has a value of note</pre> |  |
| .bold {<br>font-<br>} | weight: bold;                           | HTML<br><ul></ul>                                                                                                    | SThis itom is in bold/lis                                                                                                    |  |
|                       |                                         |                                                                                                    | $\sim 11172$ TCEIII T2 T11 DOT((/TT)                                                                                                    |  |

This is in italics

A line through this item

```
.italics {
 font-style: italic;
```

<u>CSS</u>

```
.strikethrough {
 text-decoration: line-through;
```

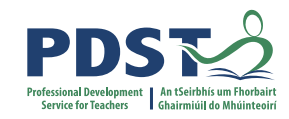

#### **CSS ID Selectors**

ID SELECTOR

Matches an element whose id attribute has a value that matches the one specified after the pound or hash symbol

#introduction []

Targets the element whose id attribute has a value of introduction

#### CSS

```
#polite {
   font-family: cursive;
}
```

```
#rude {
   font-family: monospace;
   text-transform: uppercase;
}
```

#### HTML

```
 - "Good morning."
 - "Go away!"
```

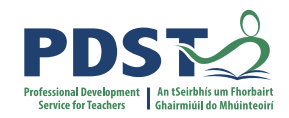

#### **CSS Selectors Exercises**

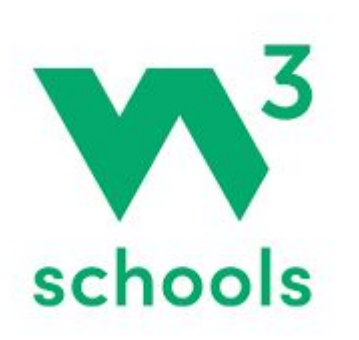

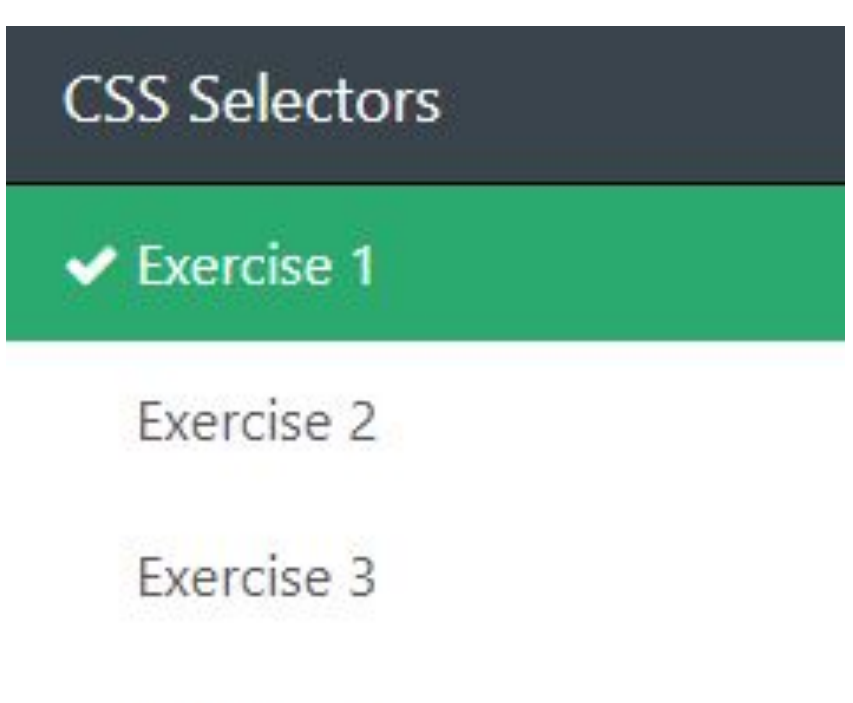

Exercise 4

https://www.w3schools.com/css/exercise.asp?filename=exercise\_selectors1

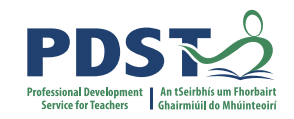

# **CSS Selectors Demonstration / Code along activity**

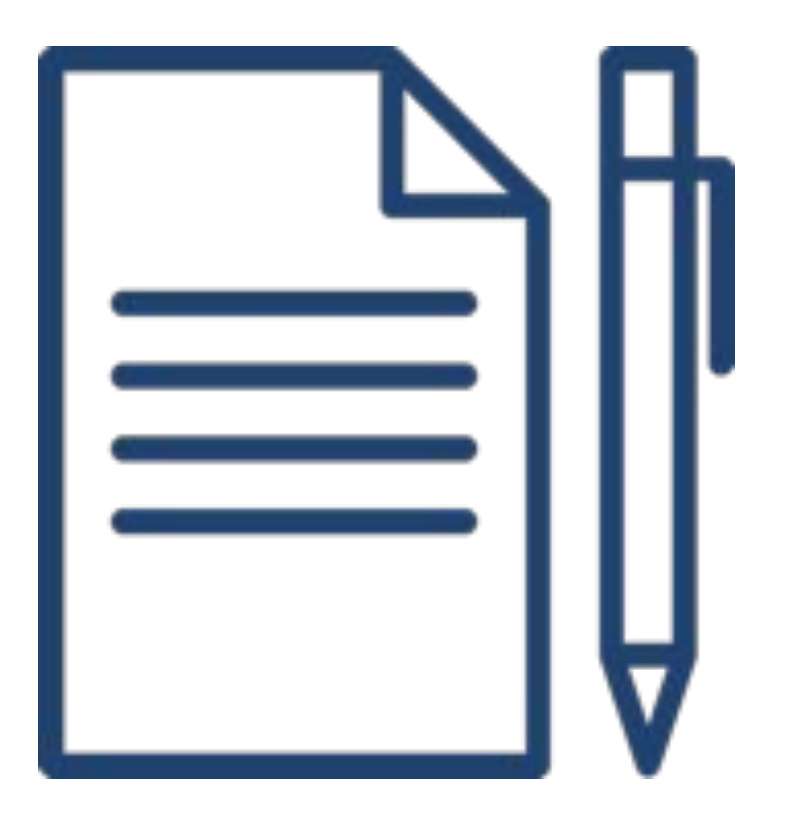

- 1. Fork the PRE-CODE provided
- 2. Browse style.css
- Code along with presenter (uncomment each block one-by-one)
- 4. Evaluate. Test and explain each change

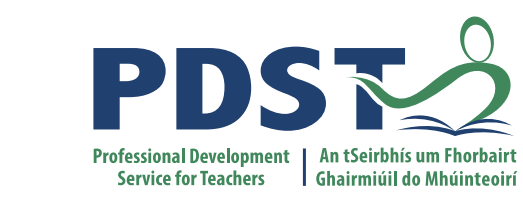

# CSS Cascade, Colour, Units, Font and Layout

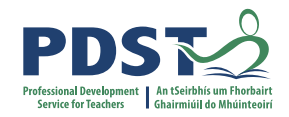

# **The Cascade**

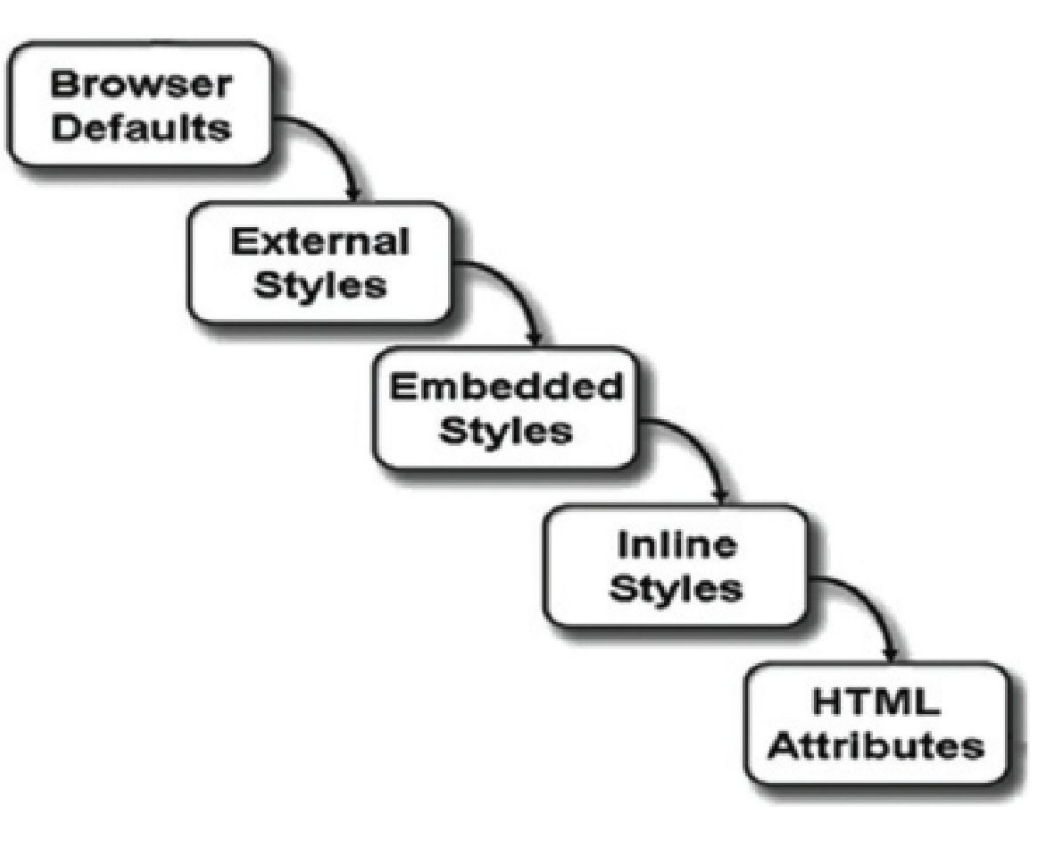

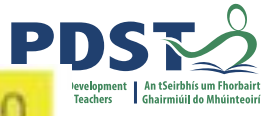

| Colours        | #FFFFFF | #FFFFCC | #FFFF99 | #FFFF66 | #FFFF33 | #FFFF00 |
|----------------|---------|---------|---------|---------|---------|---------|
|                | #FFCCFF | #FFCCCC | #FFCC99 | #FFCC66 | #FFCC33 | #FFCC00 |
| Red: #FF0000   | #FF99FF | #FF99CC | #FF9999 | #FF9966 | #FF9933 | #FF9900 |
| Green: #00FF00 | #FF66FF | #FF66CC | #FF6699 | #FF6666 | #FF6633 | #FF6600 |
| Blue: #0000FF  | #FF33FF | #FF33CC | #FF3399 | #FF3366 | #FF3333 | #FF3300 |
| Black: #000000 | #FF00FF | #FF00CC | #FF0099 | #FF0066 | #FF0033 | #FF0000 |
| White: #FFFFF  |         |         |         |         |         |         |

Grey: #CCCCCC

CSS syntax allows you to configure colours in a variety of ways:

- colour name
- hexadecimal colour value
- hexadecimal shorthand colour value
- decimal colour value (RGB triplet)
- HSL (Hue, Saturation, and Lightness) colour value notation new to CSS3;

see http://www.w3.org/TR/css3-color/#hsl-color

| CSS Syntax                      | Color Type                                                                                         |
|---------------------------------|----------------------------------------------------------------------------------------------------|
| p { color: red; }               | Color name                                                                                         |
| p { color: #FF0000; }           | Hexadecimal color value                                                                            |
| p { color: #F00; }              | Shorthand hexadecimal (one character for each<br>hexadecimal pair; used only with web-safe colors) |
| p { color: rgb(255,0,0); }      | Decimal color value (RGB triplet)                                                                  |
| p { color: hsl(0, 100%, 50%); } | HSL color values                                                                                   |

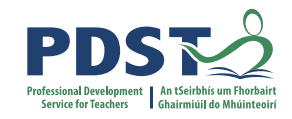

# **Font Families**

#### **Font Family**

| Category   | Font Family Description                                                                                         | Font Typeface Examples                             |
|------------|----------------------------------------------------------------------------------------------------|----------------------------------------------------|
| serif      | Serif fonts have small embellishments on the end of letter strokes; often used for headings.                    | Times New Roman, Georgia,<br>Palatino              |
| sans-serif | Sans-serif fonts do not have serifs; often used for web page text.                                              | Arial, Tahoma, Helvetica,<br>Verdana               |
| monospace  | Fixed-width font; often used for code samples.                                                                  | Courier New,<br>Lucida Console                     |
| cursive    | Hand-written style; use with caution; may be difficult to read on a web page.                                   | Lucida Handwriting,<br>Brush Script, Comic Sans MS |
| fantasy    | Exaggerated style; use with caution; sometimes<br>used for headings; may be difficult to read on a<br>web page. | Jokerman, Impact, Papyrus                          |

#### **CSS Absolute Units**

Absolute length units are not recommended for use on screen, because screen sizes vary so much. However, they can be used if the output medium is known, such as for print layout.

| Unit | Description                     |
|------|---------------------------------|
| cm   | centimetres                     |
| mm   | millimetres                     |
| in   | inches (1in = 96px = 2.54cm)    |
| рх * | pixels (1px = $1/96$ th of 1in) |

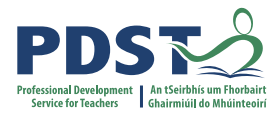

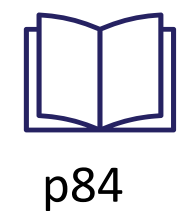

# **CSS Relative Units**

| Unit | Description                                                                               |
|------|-------------------------------------------------------------------------------------------|
| em   | Relative to the font-size of the element (2em means 2 times the size of the current font) |
| ex   | Relative to the x-height of the current font (rarely used)                                |
| ch   | Relative to width of the "0" (zero)                                                       |
| rem  | Relative to font-size of the root element                                                 |
| vw   | Relative to 1% of the width of the viewport*                                              |
| vh   | Relative to 1% of the height of the viewport*                                             |
| vmin | Relative to 1% of viewport's* smaller dimension                                           |
| vmax | Relative to 1% of viewport's* larger dimension                                            |
| %    | Relative to the parent element                                                            |

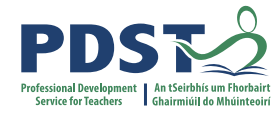

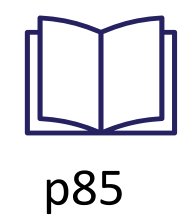

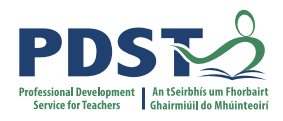

# **The Box Model**

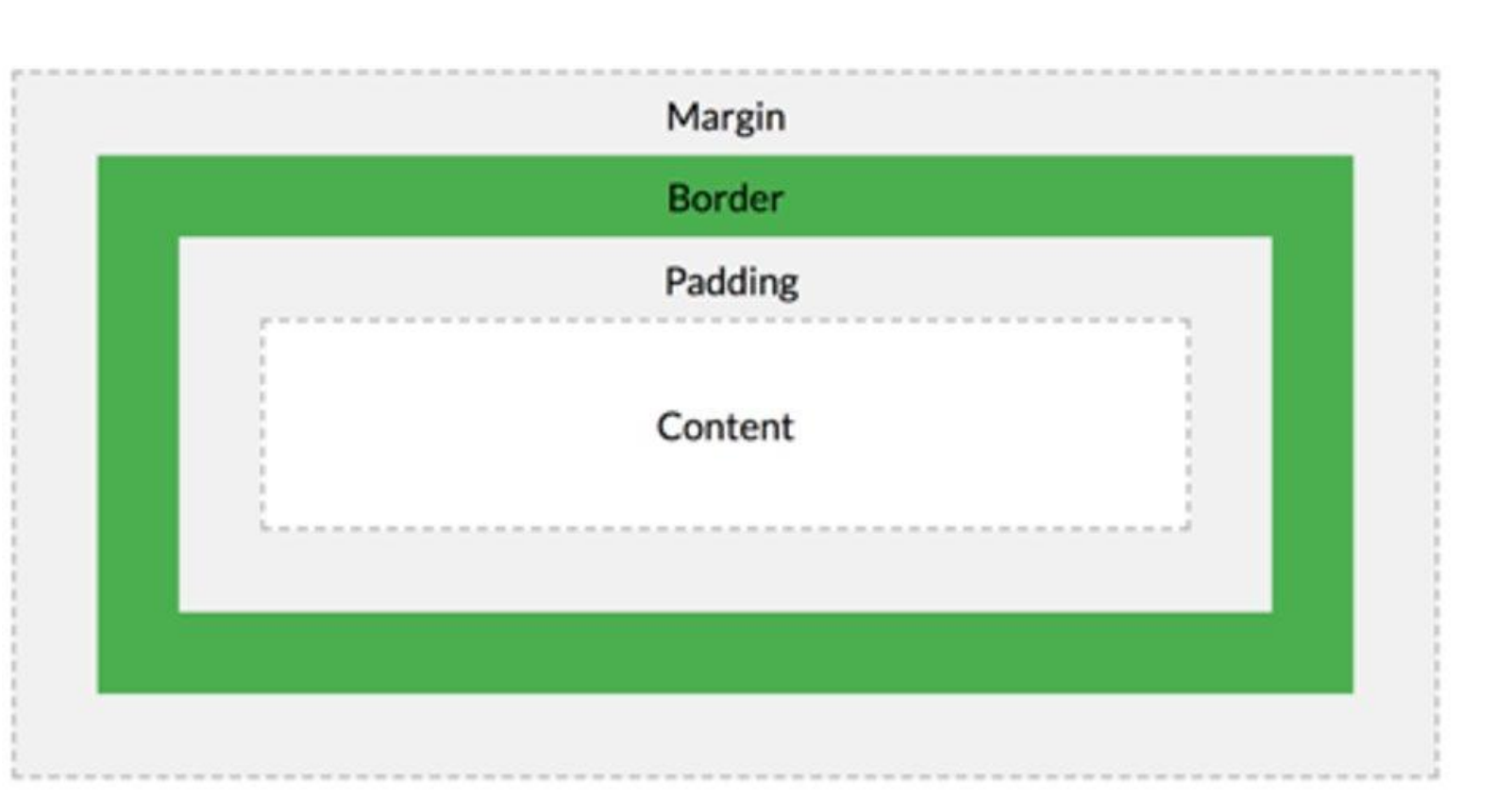

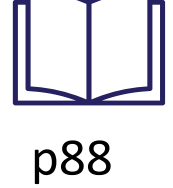

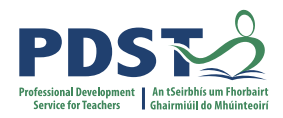

# border-style

| default | none   |
|---------|--------|
| inset   | outset |
| double  | groove |
| ridge   | solid  |
| dashed  | dotted |

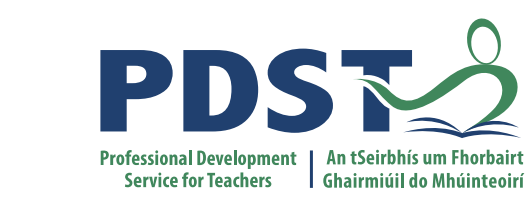

# Part 2 - CSS Tutorial

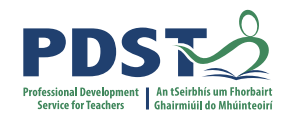

#### **Pair Programming**

#### The Driver

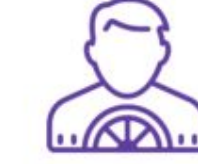

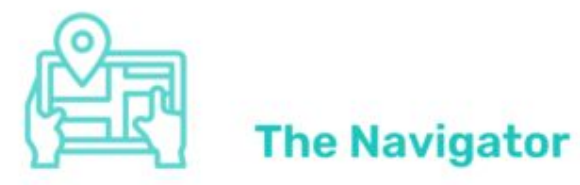

#### Operates the computer

- Focusses on the implementation
- Explains what they are doing out loud
- Takes advice from the navigator

#### Switch role regularly

Communicate about the work

Update partner if they have been absent

- Watches the work of the driver
- Helps the driver by answering questions
- Focusses on the wider aims of the task
- Points out potential problems with the project

#### Drovio

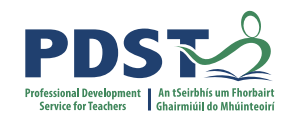

# **Tutorial**

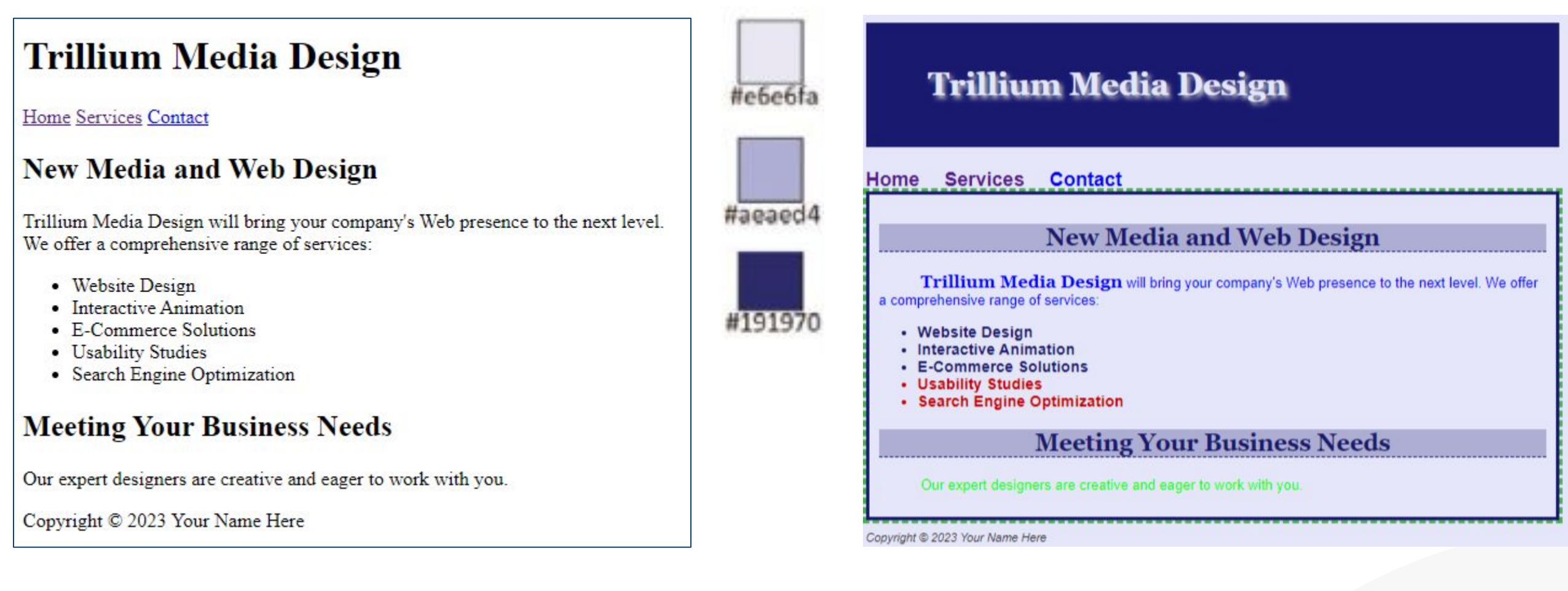

https://drive.google.com/file/d/1z-p0VvFYrv-N026LQ9V7I9rj3NsaWx77/view?usp=sharing

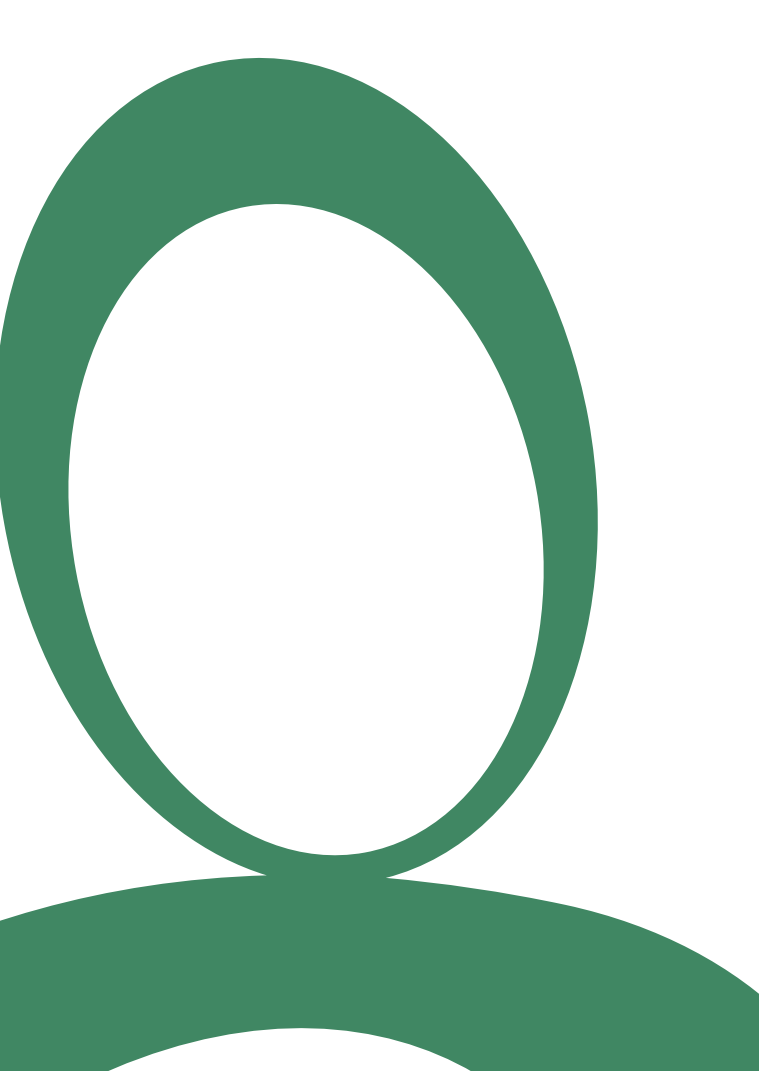

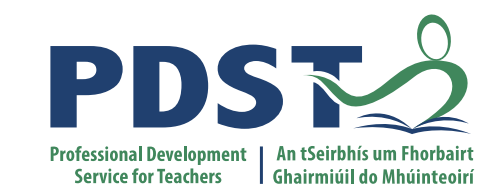

# **Responsive Design**

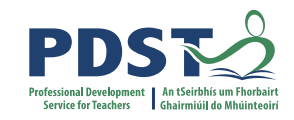

# **Responsive Design**

# Designing For The Best Experience For All Users

Web pages can be viewed using many different devices: desktops, tablets, and phones. Your web page should look good, and be easy to use, regardless of the device.

Web pages should not leave out information to fit smaller devices, but rather adapt its content to fit any device:

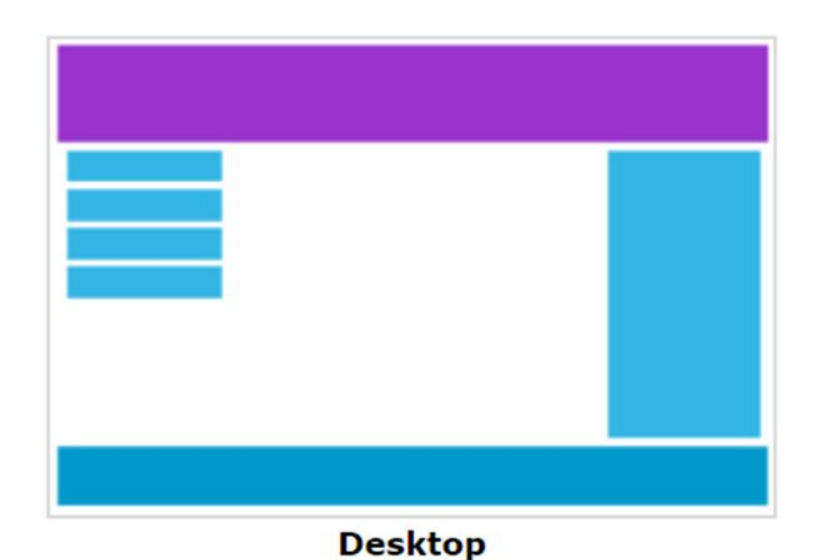

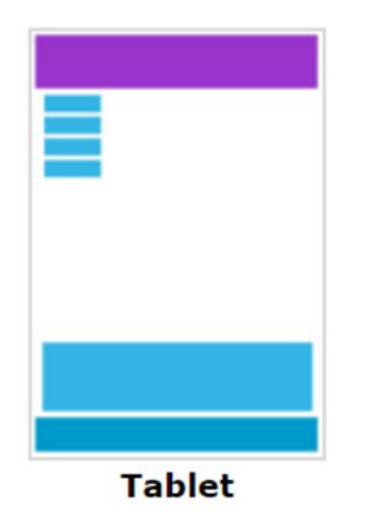

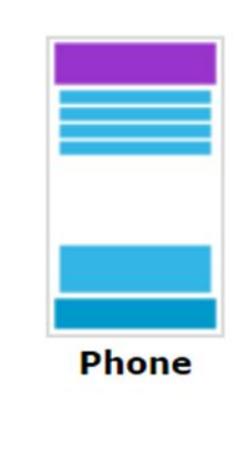

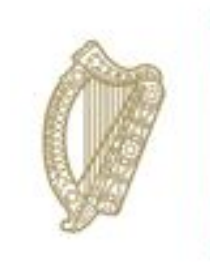

An Roinn Oideachais Department of Education

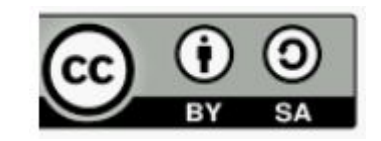

© PDST 2023